# 在思科S系列VoIP路由器上启用远程管理

## 目录

<u>简介</u> <u>如何远程管理路由器?</u> <u>相关信息</u>

## <u>简介</u>

本文是一系列协助设置、排错和维护Cisco小型企业产品文档中的一篇。

## <u>问:如何远程管理路由器?</u>A.

远程管理允许您通过互联网从远程位置管理路由器。从远程位置管理思科S系列路由器与在本地访问路由器类似。主要区别是,您不必在Web浏览器的地址栏中键入路由器的LAN IP地址,而必须键入路由器的Internet IP地址。

要在思科S系列路由器上启用远程管理,请完成以下步骤:

在思科S系列路由器上启用远程管理 检查思科S系列路由器的Internet IP地址 从远程位置管理思科S系列路由器

**注意:**在继续之前,请确保已配置路由器,并且连接到路由器后计算机可以联机。要启用远程管理 ,请完成本文档中概述的步骤。

#### 在思科S系列路由器上启用远程管理

**注意:**启用远程管理功能后,任何知道路由器的Internet IP地址和密码的人都可以更改路由器的设置。

步骤 1:

访问路由器的基于Web的设置页。如需指导,请点击<u>这里</u>。

#### 步骤 2:

当路由器的基于Web的设置页打开时,单击Administration。

| LINKSYS <sup>®</sup><br>A Division of Cisco Systems, Inc. |       |          |          |                        |                       | Click<br>Administration |          |       |
|-----------------------------------------------------------|-------|----------|----------|------------------------|-----------------------|-------------------------|----------|-------|
| Administration                                            |       |          |          |                        |                       |                         |          |       |
|                                                           | Setup | Wireless | Security | Access<br>Restrictions | Applicatio<br>& Gamin | Administration          | Status   | ¥oice |
|                                                           | Mar   | nagement |          | Log                    | Fact                  | tory Defaults           | Diagnost | cs    |

### **步骤 3:** 更改路**由器密**码以增加安全性。如需指导,请点击<u>这里</u>。

| LINKSYS <sup>®</sup><br>A Division of Cisco Systems, Inc. |                                                                                                    |                                                                                                    |
|-----------------------------------------------------------|----------------------------------------------------------------------------------------------------|----------------------------------------------------------------------------------------------------|
| Administration                                            | Setup Wireless Security Access<br>Restrictions<br>Management Log                                                         | Applications<br>& Gaming       Administration       Status       Voice         Factory Defaults       Diagnostics                       |
| Router Password                                           |                                                                                                    | Management                                                                                                    |
| Local Router Access                                       | Router Password:                                                                                                    | Enter your<br>desired<br>password on<br>both fields.                                                                                    |
| Remote Router Access                                      | VVeb:     O     Enabled     Isable       Administration Port:     8080       Secure Shell (SSH):     O     Enabled     O | ed Re-enter to confirm<br>Enter the password chosen<br>above to confirm that you<br>properly entered the<br>password.<br>ed <u>More</u> |
| UPnP                                                      | UPnP: O Enabled O Disable                                                                                                | ed                                                                                                    |

#### 步骤 4:

在提供的字段中查找"远程路由器访问",将Web设置为已启用,并将管理端口保留为"8080"。

|                      | Select Enabled                                                             |                                |                                                                                                    |
|----------------------|----------------------------------------------------------------------------|--------------------------------|----------------------------------------------------------------------------------------------------|
| Remote Router Access | Web: © Enable<br>Administration Port: 8080<br>Secure Shell (SSH): O Enable | d () Disabled<br>d () Disabled | Utility.<br><b>Re-enter to confirm</b><br>Enter the password chosen<br>above to confirm that you<br>properly entered the<br>password. |
| UPnP                 | UPnP: Ô Enable                                                             | d 💿 Disabled                   | <u>More</u>                                                                                                    |
| Backup and Restore   | Backup (                                                                   | and Restore                    |                                                                                                    |
|                      | Save                                                                       | e Settings Cancel Changes      | Cisco Systems<br>utility                                                                                                    |

步骤 5:

单击。 Save Settings

在路由器上启用远程管理后,检查Internet IP地址。有关说明,请完成下一节中的步骤。

### 检查思科S系列路由器的Internet IP地址

步骤1:

访问路由器的基于Web的设置页。如需指导,请点击<u>这里</u>。

步骤 2:

单击Status,然后检查路由器的Internet IP地址。

| LINKSYS <sup>®</sup><br>A Division of Cisco Systems, Inc. |                                                                                                    | Click <b>Status</b> .                                                                                                    |
|-----------------------------------------------------------|----------------------------------------------------------------------------------------------------|----------------------------------------------------------------------------------------------------|
| Status                                                    | Setup         Wireless         Security         Access<br>Restrictions         Applications<br>& Gaming         A           Router         Local Network         Wireless         Voice                                                                          | dministration Status Voice                                                                                                    |
| Information Status                                        | Firmware Version:   Current Time:   MAC Address:   00:00:00:00:00:00:00   Login Type:   Internet IP Address:   0.0.0.0   Subnet Mask:   0.0.0.0   Default Gateway:   0.0.0.0   DNS 1:   0.0.0.0   DNS 2:   0.0.0.0   DNS 3:   0.0.0.0   MTU:   1500   DHCP Renew | Router Status<br>This screen provides the<br>Router's current status<br>information in a read-only<br>format.<br>Login Type<br>This field shows the<br>Internet login status, When<br>you choose PPPoE as the<br>login method, you can click<br>the Connect button to log<br>in. If you click the<br>Disconnect button, the<br>Router will not dial up<br>again until you click the<br>Connect button.<br>If your connection is DHCP<br>or Static IP, the Status<br>screen will show you the<br>Internet IP Address,<br>Subnet mask, |

获得路由器的Internet IP地址后,请完成下一节中的步骤以远程访问路由器。

## 从远程位置管理思科S系列路由器

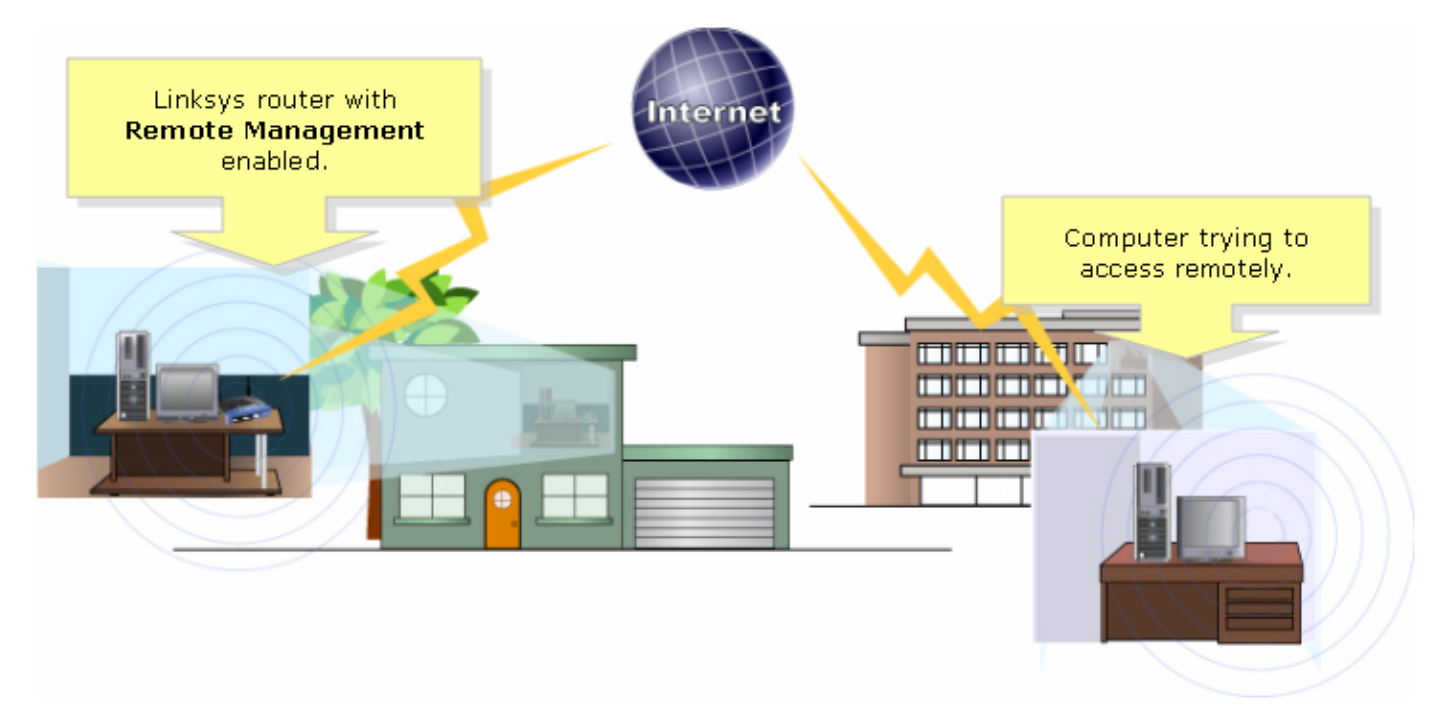

**注意**:路由器的映像可能因型号和版本号而异。

使用从远程位置连接到Internet的计算机,启动Internet Explorer并在Address字段中键入 "http://0.0.0.0:8080"(0代表路由器的Internet IP地址,8080代表指定的端口)。

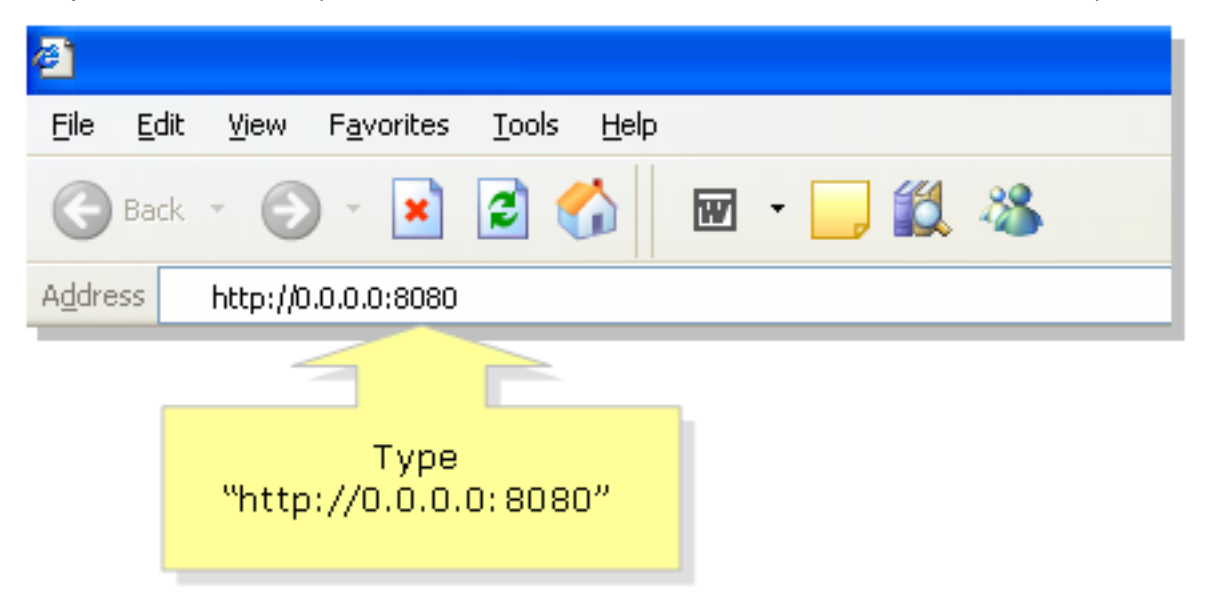

注意:0代表您之前注意到的路由器Internet IP地址。

### 步骤 2:

系统将显示一个新窗口,并会要求**输入用户**名和**密码。**输入路由器的用户名和密码(启用远程管理 之前已更改的新密码),然后单击OK。

| Connect to 0.0.0                        | .0 ? 🔀               |                                                                                                    |
|-----------------------------------------|----------------------|----------------------------------------------------------------------------------------------------|
|                                         | G                    |                                                                                                    |
| <u>U</u> ser name:<br><u>P</u> assword: | Remember my password | Enter the router's<br><b>Username</b> and <b>Password</b><br>(the new password you've<br>changed before enabling<br>remote management), then<br>click <b>OK</b> . |
|                                         | OK Cancel            |                                                                                                    |

#### 步骤 3:

现在,您应该能够访问路由器的基于Web的设置页面。

## 相关信息

• <u>技术支持和文档 - Cisco Systems</u>